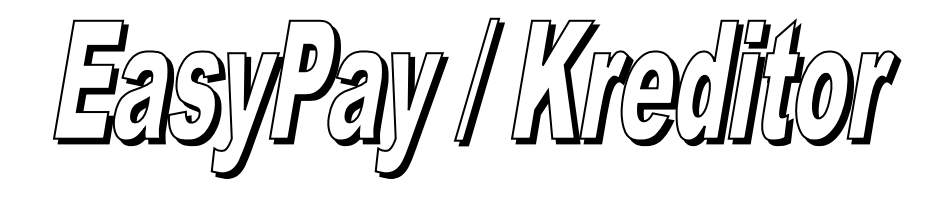

|                                                                                            | 🔗 QRReader                                                                                                    | – 🗆 X           |
|--------------------------------------------------------------------------------------------|----------------------------------------------------------------------------------------------------|-----------------|
|                                                                                            | QR-Code Reader                                                                                                    | × 🛛             |
|                                                                                            | Drag and Drop the QR-Code (jpeg,png,gif,bmp)<br>0200                                                                                                    | ^               |
| Rreditor [H:\1pas\auftrag\Kreditor\data\kredit.cre]                                        | CH58007911230008890                                                                                                    | 12              |
| Datei Ausgabe Extras Hilfe                                                                 | Robert Schneider AG<br>Rue du Lac                                                                                                    |                 |
| 🖨 🖪 0 💵 🛛 Rechnung                                                                         | Empfortgreechein Zahttell terkeinen 2001<br>Terkeinen Zahttell terkeinen 2001<br>Hansterkeinen 2001<br>Hansterke |                 |
| Rechnung Bezahlt Konto                                                                     | No. 2. C                                                                                                    |                 |
| 1/4   H ◀ ▶ H 🏘 🏹 🛠 🥏   🕈 💥 🖏 ∽ 🗸                                                          | RETURN TO THE ADDRESS OF THE ADDRESS OF THE ADDRESS                                                                                                    |                 |
| Id Ta RgDatum Betrag Kat Name                                                              |                                                                                                    |                 |
| <ul> <li>30 QR 16.06.2020 3'949./5 Rober</li> <li>31 QR 16.06.2020 199.95 Rober</li> </ul> | ເຕີ ຍະນຸ່ມຕີຍນ.<br>/ຫານຄະເ                                                                                                    |                 |
| 32 QR 16.06.2020 12.75 Stiftu                                                              | 199.95<br>CHF                                                                                                    |                 |
| 33 QR 16.06.2020 1'949.75 Rober                                                            | K Pia-Maria Rutschmann-S                                                                                                    | ichnyder        |
|                                                                                            | Grosse Marktgasse 28<br>9400 Rorschach                                                                                                    |                 |
|                                                                                            |                                                                                                    | ~               |
|                                                                                            | 🛱 Laden 🔲 Screenshot 🕅 Einfügen 📑 Kopieren 📑 Speichern 🚽                                                                                                    | Ok 🗙 Schliessen |
|                                                                                            |                                                                                                    |                 |
| <                                                                                          | >                                                                                                    | l               |
| 🗅 Neue Rechnung 🞇 QR-Reader 📑 Bezahlte Rechnung 🛇                                          | 🕻 Filtern 🔀 Löschen 🛛 💁 Zahlung erstellen 🛛 🖨 Drucken                                                                                                    | l               |
| Rechnung                                                                                   |                                                                                                    | 1               |
| Rechnung Nr QR Kat                                                                         | Titel                                                                                                    | l               |
| Name Robert Schneider AG                                                                   | Zahlung Notiz Buchung                                                                                                    | l               |
| Strasse Rue du Lac 1268                                                                    | 7) Zahlungsart OB OB-Bechnung                                                                                                    | l               |
| Land/ PLZ/ Ort ? CH 2501 Biel                                                              | Mitteilung (Tevt)                                                                                                    | l               |
| Datum Bo / Fälling 🔤 16.06.2020 🔤                                                          | Rechnung Nr. 3139 für                                                                                                    | l               |
| ) (Shama (Batas 2 CHE 3:949.75                                                             | Konto CH5800791123000889012 Schnittmaterial                                                                                                    | l               |
| Status Columna Columna                                                                     | Ref. Nr                                                                                                    |                 |
| Status V Urren Selektiert                                                                  | ·                                                                                                    |                 |
| 16.06.2020                                                                                 |                                                                                                    |                 |

Eine Freewareversion des Programms kann im Internet heruntergeladen werden: <u>http://www.zwahlen-informatik.ch</u>

# Inhaltsverzeichnis

| 1 Vorwort                                                  |   |
|------------------------------------------------------------|---|
| 1.1 Kopierrecht                                            |   |
| 1.2 Haftungsausschluss                                     |   |
| 1.3 Funktion                                               |   |
| 2 Rechnung                                                 |   |
| 2.1 Rechnung erfassen                                      | 4 |
| 3 QR-Rechnung                                              | 4 |
| 3.1 Manuelle Erfassung                                     | 4 |
| 3.2 QR-Reader benutzen                                     | 5 |
| 3.2.1 QR-Code in einer Bilddatei                           | 5 |
| 3.2.2 QR-Rechnung als PDF                                  | 5 |
| 3.2.3 QR-Code in der Zwischenablage                        | 5 |
| 3.2.4 QR-Rechnung in Papierform                            | 5 |
| 3.2.5 Fremder QR-Reader oder Daten als Textdaten vorhanden | 6 |
| 3.2.6 Eingelesene Daten übernehmen                         | 6 |
| 3.3 Zahlungs-Daten                                         | 6 |
| 3.3.1 Zahlung erstellen (ISO20022)                         | 7 |
| 4 Bezahlt                                                  | 7 |
| 5 Konto                                                    |   |
| 6 Schlusswort                                              |   |

#### 1 Vorwort

In diesem Handbuch wird hauptsächlich die Funktionsweise des Programmes beschrieben. Einige Funktionen sind in der Freeware-Version nicht vorhanden.

## 1.1 Kopierrecht

Das Kopierrecht liegt ausschliesslich beim Autor. Bei Missachtung dieses Punktes machen Sie sich strafbar.

## 1.2 Haftungsausschluss

Es wird kein Schadenersatz geleistet, der sich aus dem Betrieb dieses Programmes ergibt. Jede weitergehende Haftung als der Ersatz eines fehlerhaften Programmes wird ausdrücklich abgelehnt.

Nach dem Stand der Technik ist es nicht möglich, Computersoftware so herzustellen, dass sie in allen Fällen und Kombinationen fehlerfrei arbeitet.

## 1.3 Funktion

Mit diesem Programm können Rechnungen erfasst und verwaltet werden. Zudem können damit die Zahlungen gemacht werden. Das Programm unterstützt die Zahlungsdateien im ISO 20022 Format (XML) der Schweizer Banken und von Post Finance. Bitte beachten: Je nach Version können einige Funktionen nicht verfügbar sein.

## 2 Rechnung

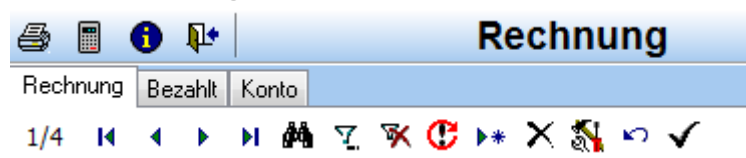

Im ersten Register können Rechnungen erfasst werden.

| 🗋 Neue Rechnung    | 🗈 Rechnung bezahlt 🛛 🏹 Rechnung filter  | ern 🛛 🗡 Rechnung löschen 🛛 🖳 Zahlung erstellen 🛛 🎒 Drucken |
|--------------------|-----------------------------------------|------------------------------------------------------------|
| Rechnung           |                                         |                                                            |
| Rechnung Nr        | Kat                                     | Titel                                                      |
| Name               |                                         | Zahlung Notiz Buchung                                      |
| Strasse            |                                         | Zahlungsart     SEPA                                       |
| Land/ PLZ/ Ort 🛛 ? |                                         |                                                            |
| Datum Rg / Fällig  | fin fin fin fin fin fin fin fin fin fin | Mitteilung (Text)                                          |
| Währung / Betrag   | ?                                       | Image: Conto                                               |
| Status             | 🕐 Selektiert 🔳                          |                                                            |

#### Funktionen

Neue Rechnung: erstellt einen neue Rechnung.

Rechnung bezahlt:damit kann aus einer bereit bezahlten Rechnung eine neue Rechnung erstellt<br/>werden.Rechnung filtern:Nur bestimmte Rechnungen anzeigen.Rechnung löschen:Rechnung vom System löschen.

Zahlung erstellen: Eine Zahlungsdatei wird erstellt.

## 2.1 Rechnung erfassen

Füllen Sie die Eingabefelder aus. Bei Buttons können aus einer Liste die Werte ausgewählt werden. Ein Fragezeichen gibt eine kurze Hilfe an.

Felder:

| Rechnungs-Nr, Kate   | gorie und Bezeichnung dienen Ihrer Orientierung.                        |
|----------------------|-------------------------------------------------------------------------|
| Adressdaten des Re   | chnungsstellers (Zahlungsempfänger).                                    |
| Rechnungs-Datum ı    | ınd Fälligkeit.                                                         |
| Währung: hier muss   | die ISO Währung (3-Stellen) eingegeben werden (für sFr=CHF). Eine Liste |
| zur Auswahl steht zu | ır Verfügung.                                                           |
| Betrag: Zahlungsbet  | rag in der gewählten Währung.                                           |
| Status               |                                                                         |
| 0                    | offene Zahlung                                                          |
| 1                    | offen (behalten) bei wiederkehrenden Zahlungen                          |
| 8                    | erledigt (bezahlt)                                                      |
|                      |                                                                         |

Beim erstellen einer Zahlungsdatei wird der Status automatisch auf 8 gesetzt. Wenn der Status 1 gesetzt ist, so wird eine Kopie erstellt.

Selektiert: diese Rechnung ist für die nächste Zahlungsdatei vorgemerkt.

# 3 QR-Rechnung

## 3.1 Manuelle Erfassung

| 🗅 Neue Rechnung   | 🎇 QR-Reader 📔 Bezahlte Rechnung | 🏆 Filtern 📔 🗙 Löschen 📔 💁 Zahlung erstellen 🛛 🞒 Drucken |
|-------------------|---------------------------------|---------------------------------------------------------|
| Rechnung          |                                 |                                                         |
| Rechnung Nr       | UR Kat                          | Titel                                                   |
| Name              |                                 | Zahlung Notiz Buchung                                   |
| Strasse           |                                 | Zahlungsart QR     QR-Rechnung                          |
| Land/ PLZ/ Ort  ? |                                 |                                                         |
| Datum Rg / Fällig | 폙 15.06.2020 🔤                  |                                                         |
| Währung / Betrag  | ?                               | Konto                                                   |
| Status            | 🕐 Offen 🔍 Selektiert 🔳          | Ref. Nr                                                 |

QR-Rechnungen können, wie andere Zahlungen auch, direkt manuell erfasst werden.

## 3.2 QR-Reader benutzen

| 🗋 Neue Rechnung 🧯 | 🐰 QR-Reader | 📑 Bezahlte Rechnung | 🏹 Filtern 🛛 🗡 Löschen | 📴 Zahlung erstellen | 🎒 Drucken |
|-------------------|-------------|---------------------|-----------------------|---------------------|-----------|
|                   |             |                     |                       |                     |           |

Mit dem integrierten QR-Reader können die Rechnungsdaten einfach ausgelesen werden.

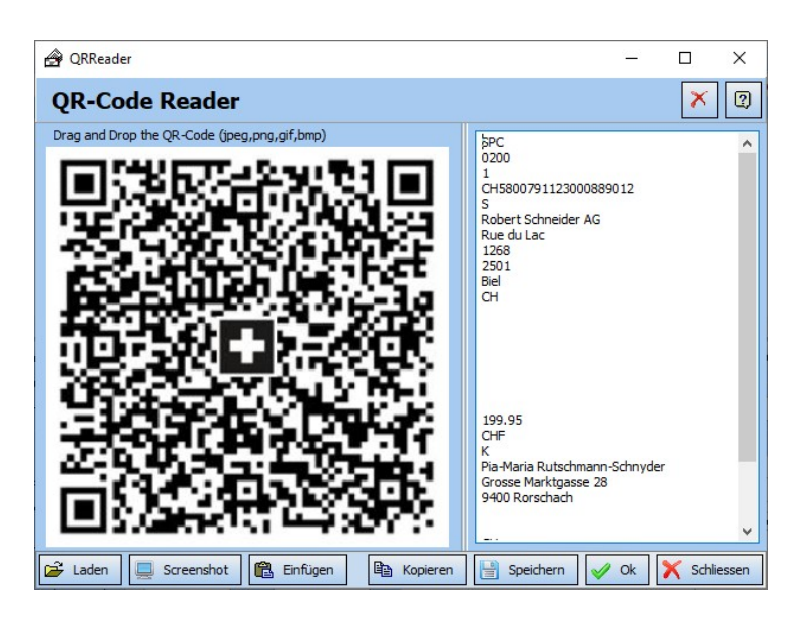

Sie haben dabei vielfältige Möglichkeiten, einen QR-Code einzulesen.

#### 3.2.1 QR-Code in einer Bilddatei

Wenn der QR-Code in einer Bilddatei (jpg, png, bmp) vorliegt, kann die Datei einfach mit der Maus auf den QR-Reader gezogen werden. Es ist auch möglich, mit dem Button «Laden» die Bilddatei zu öffnen.

#### 3.2.2 QR-Rechnung als PDF

Wenn die QR-Rechnung als PDF vorliegt, kann sie einfach mit einem beliebigen PDF-Reader geöffnet werden. Achten Sie darauf, dass der Code gut sichtbar ist. Jetzt kann mit dem Button «Screenshot» ein Foto des aktiven Fensters gemacht werden. Wenn der Code nicht erkannt werden kann, hilft meistens eine grössere Darstellung (z. B. Seite zoomen).

#### 3.2.3 QR-Code in der Zwischenablage

Wenn sich der QR-Code als Bilddatei in der Zwischenablage befindet, z. B. durch Kopieren oder von einem Scanner oder durch ein fremdes Screenshot-Programm, kann mit dem Button «Einfügen» die Datei von der Zwischenablage eingelesen werden.

#### 3.2.4 QR-Rechnung in Papierform

Wenn die Rechnung nur in Papierform vorliegt, kann die Rechnung mit einem Scanner eingescannt oder fotografiert und auf den PC übertragen werden.

#### 3.2.5 Fremder QR-Reader oder Daten als Textdaten vorhanden

Wenn die Daten im Textformat vorhanden sind, kann der Text direkt im Textfeld eingefügt werden.

#### 3.2.6 Eingelesene Daten übernehmen

| 🗋 Neue Rechnung   | 🗱 QR-Reader 📔 Bezahlte R    | echnung | 🏹 Filtern 🛛 🗙 Löschen 🛛 🖳 Zahlung erstellen 🛛 🖨 Drucken |
|-------------------|-----------------------------|---------|---------------------------------------------------------|
| Rechnung          |                             |         |                                                         |
| Rechnung Nr       | QRR                         | Kat     | Titel                                                   |
| Name              | Robert Schneider AG         |         | Zahlung Notiz Buchung                                   |
| Strasse           | Rue du Lac 1268             |         | Zahlungsart QRR     QR-Rechnung mit Referenz            |
| Land/ PLZ/ Ort 🤶  | CH 2501 Biel                |         | Mitteilung (Text)                                       |
| Datum Rg / Fällig | Pr 15.06.2020 Pr 15.06.2020 |         | Auftrag vom 15.06.2020                                  |
| Währung / Betrag  | ? CHF 1'                    | 949.75  | Konto         CH4431999123000889012                     |
| Status            | 🕐 Offen 🔽 Selektie          | rt 🔳    | Ref. Nr 21000000003139471430009017                      |

Nach dem Einfügen eines Bildes wird der Text automatisch eingelesen. Mit dem Button «Ok» wird der Text analysiert und in EasyPay/ Kreditor eingefügt. Sie können noch Anpassungen vornehmen und die Rechnung übernehmen.

## 3.3 Zahlungs-Daten

| Zahlung Notiz Buchung |                   |
|-----------------------|-------------------|
| 👔 Zahlungsart         | ~                 |
| BC / BIC              | Mitteilung (Text) |
| 👔 Konto               |                   |
|                       |                   |

Einzahlungs-Art

| ES   | Einzahlung auf Konto (roter EZ)                          |
|------|----------------------------------------------------------|
| ESR  | Einzahlung mit Referenz (oranger EZ)                     |
| IBAN | Einzahlung Inland (Überweisung)                          |
| QR   | QR-Rechnung (inkl. Referenz)                             |
| SEPA | Einzahlung in EUR an Bank im Euro-Raum (SEPA Teilnehmer) |
| FRW  | Internationale Zahlung (Fremdwährung)                    |

BC oder BIC (IIC - Instituts-Identifikation) Bankcode angeben bei Inlandzahlungen den Bankcode "BC" bei FRW den Swiftcode "BIC"

z.B. für die Post BC=9000 BIC=POFICHBEXXX

| Kontonummer eingeben (Format je nach Zahlungsart) |                         |  |  |  |  |  |
|---------------------------------------------------|-------------------------|--|--|--|--|--|
| ES                                                | IBAN, PC-Kto. oder Frei |  |  |  |  |  |
| ESR                                               | PC-Konto                |  |  |  |  |  |
| IBAN                                              | IBAN (Inland)           |  |  |  |  |  |
| QR                                                | IBAN, QR-IBAN           |  |  |  |  |  |
| SEPA                                              | IBAN (SEPA-Raum)        |  |  |  |  |  |
| FRW                                               | IBAN oder Frei          |  |  |  |  |  |

Kann bei PC-Konto und IBAN (Inland) leer sein.

#### 3.3.1 Zahlung erstellen (ISO20022)

| Zahlungen zur Ausführung selektieren |            |        |                                                       |  |  |  |
|--------------------------------------|------------|--------|-------------------------------------------------------|--|--|--|
| Ausführungsdatum                     | 15.02.2019 |        | <b>≣</b> ∳ Datei erstellen <b>I</b> <u>S</u> chließen |  |  |  |
| Zahlungskonto                        |            | $\sim$ | Als Lohnzahlung markieren                             |  |  |  |

Um eine Zahlungsdatei für die Auszahlung bei Schweizer Banken zu erstellen, wählen Sie einfach dir Funktion "Zahlung erstellen". Wählen Sie das Zahlungskonto (Belastungskonto). Das Konto muss im Register "Konto" erfasst worden sein, damit es ausgewählt werden kann. Die erstellte Datei entspricht der ISO20022 Spezifikation für Schweizer Banken.

#### 4 Bezahlt

| 8    |      | 0   | <b>₽</b> • |     |    |          |   |   | Bezahlt  |
|------|------|-----|------------|-----|----|----------|---|---|----------|
| Rech | nung | Bez | ahlt       | Kon | to |          |   |   |          |
| 1/44 | K    | •   | ►          | ы   | М  | <u>7</u> | × | C | <b>%</b> |

Im Register "Bezahlt" können die erstellten Zahlungen angeschaut werden. Dabei kann eine Zahlung gesucht werden und eine neue Rechnung generiert werden.

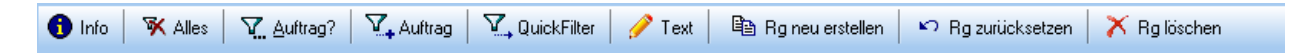

Funktionen:

| Auftrag?:          | Auftrag zum Filtern auswählen.                          |  |  |
|--------------------|---------------------------------------------------------|--|--|
| Auftrag:           | Aktueller Auftrag aus der Zahlung filtern.              |  |  |
| QuickFilter:       | Nach Name oder Text filtern.                            |  |  |
| Text:              | Die Bezeichnung kann angepasst werden.                  |  |  |
| Rg neue erstellen: | Aus der vorhandene Zahlung eine neue Rechnung erstellen |  |  |
| Rg zurücksetzen:   | Verschiebt die Zahlung in die unbezahlten Rechnungen.   |  |  |
| Rg. löschen:       | Löscht die Zahlung aus der Liste.                       |  |  |

#### 5 Konto

| 🗋 <u>N</u> eues Konto         |  |                |  |  |
|-------------------------------|--|----------------|--|--|
| Konto                         |  | Inhaber        |  |  |
| BL 7 Konto Nr.<br>Bezeichnung |  | Name           |  |  |
| Fibu Kt.                      |  | Land/ PLZ/ Ort |  |  |
| Zahlungskonto (Belastung) 🗹   |  |                |  |  |

Im Register Konto werden die Konten für die spätere Auswahl erfasst. Wenn das Flag "Zahlungskonto (Belastung) ausgewählt ist, so steht dieses Konto später als Belastungskonto für die Zahlungen zur Verfügung.

## 6 Schlusswort

Ich wünsche Ihnen viel Erfolg mit dem Programm.

Zwahlen Informatik Bürglenstrasse 26

CH-3600 Thun / Switzerland

 Tel.
 +41 (0)33 437 25 26

 Mobile
 +41 (0)79 445 07 41

 Homepage
 http://www.zwahlen-informatik.ch